### **Overview**

exacqVision can be integrated with DSC PowerSeries Neo intrusion systems. Configuration controls and realtime feedback have been added into the exacqVision client giving the user control and monitoring capabilities of the system.

**NOTE:** This integration applies only the PowerSeries Neo line of DSC equipment with communicator firmware version **5.0** or greater.

For more information about PowerSeries Neo equipment, please visit these DSC websites. <u>http://www.dsc.com/dsc-product-families/Neo/1</u> <u>http://www.dsc.com/dsc-product-families/neo/alarm-verification-solutions/5</u> <u>http://www.dsc.com/index.php?n=library</u> (for looking up manuals)

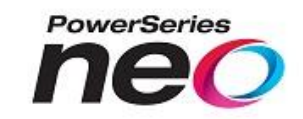

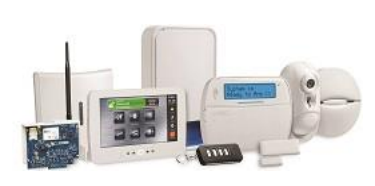

### Purpose

The purpose of this document is to provide guidance for integrating DSC intrusion system equipment with exacqVision and using the exacqVision client for connecting, controlling and monitoring the PowerSeries Neo equipment.

**NOTE:** This guide does not cover the installation and configuration of DSC PowerSeries Neo security equipment in general.

# Requirements

#### **Exacq software requirements**

- exacqVision client version: 7.4 (or greater)
- exacqVision server version: 7.4 (or greater)

### License requirements

• exacqVision license: Professional or Enterprise

### DSC requirements or as tested

- One of the following Communicators:
  - TL280(R)E (see **COMPONENTS** section below, item 5 in the list)
  - TL2803G(R)E (NOTE: SIM card activation must be configured for IP communication to be enabled with exacq)
  - o 3G2080(R)E (NOTE: SIM card activation must be configured for IP communication to be enabled with exacq)
- Firmware version 5.0 (or greater)
- No special licensing required

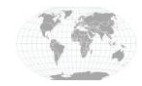

exacqVision DSC PowerSeries Neo integration

# Components

The PowerSeries Neo components that were tested and integrated with Exacq were the following:

- 1. Keypad: HSLCD
- 2. Sensors: PG9975 (x2)

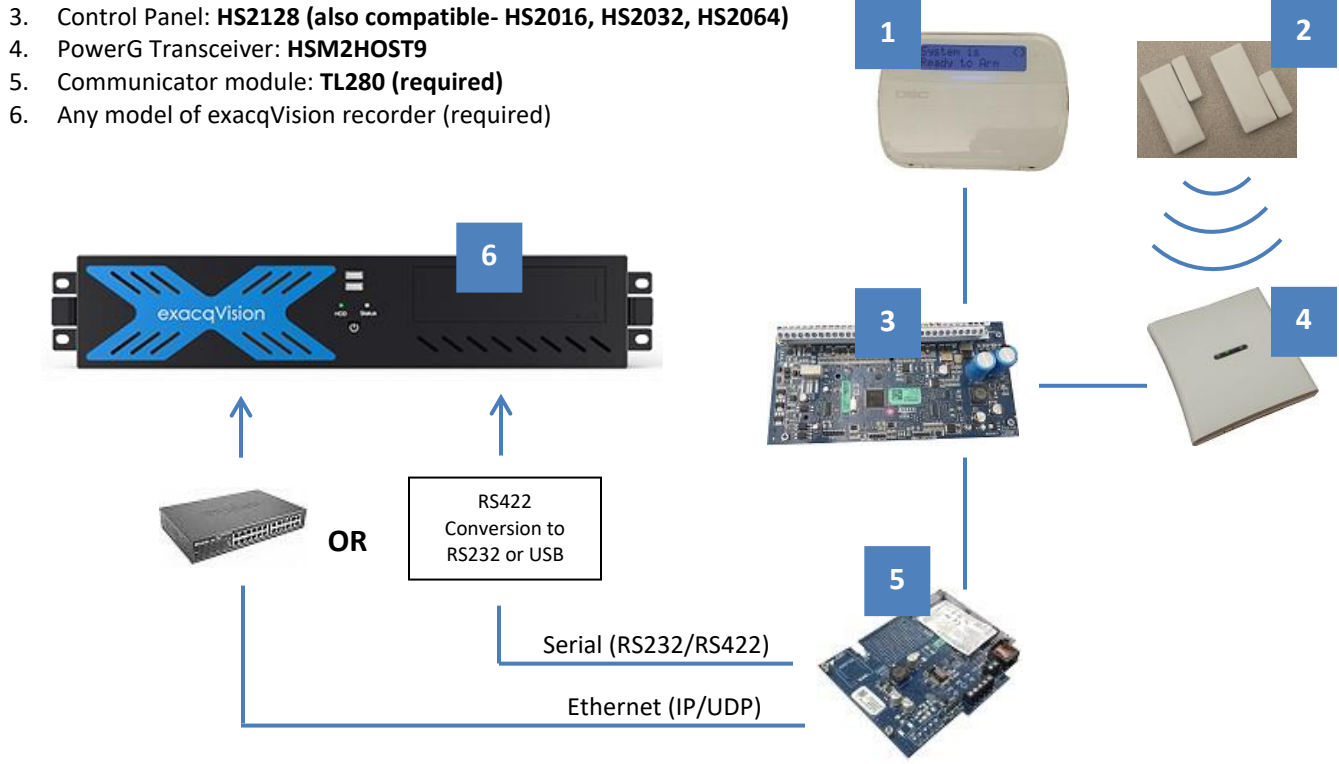

The security system communicates with the exacqVision recorder via the interface module the communicator module. This communication link between the exacqVision recorder and the interface module can be established via Ethernet (IP/UDP) or Serial (RS232/RS244). The security system must be configured by the keypad (HSLCD) to enable the communications link to exacqVision.

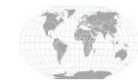

+1.317.845.5710 +5255.56080817 +44.1438.310163 +31.485.324.347 USA (Corporate Headquarters) Mexico Europe/Middle East/Asia Central Europe

Page 2 of 6 Updated 1/2020

# **Configuration - DSC PowerSeries Neo**

With the exacqVision system connected to the communicator module (**TL280**) via Ethernet (IP/UDP) or Serial (RS232/RS422), use the keypad (**HSLCD**) to configure the the security system to communicate with the exacqVision recorder. Here are some general guidelines to follow when navigating the display panel's menus.

- Use the arrows "<>" to scroll through options.
- Use the "\*" key to change options.
- Use the "#" to go back one menu level.
- In the following steps a comma "," will be used to separate segments of user input where the user should wait for the keypad to respond.
- An Installer's Code of 5555 (default value) is used throughout these instructions. Substitute your own Installer's code if programmed.
- Wherever you see a bolded statement such as "**Note these characters...**", please do so because you will need these pieces of information in the exacqVision configuration.
- Reference NEO Communicator V5.0 Installation Manual which can be obtained here <a href="http://www.dsc.com/index.php?n=library">http://www.dsc.com/index.php?n=library</a> You may need an account to access manuals.
- Please refer to the "NEO Communicator V5.0 Manual" (sections in parenthesis).

#### Enable the TL280 Communicator Module (Initial Panel Programming)

- 1. \*8, 5555, 382, scroll to option 5 Alt Comm. Set value to "Y" by pressing \*
- 2. \*8, 5555, 401, scroll to option 7 Alt Comm DLS. Set the value to "Y" by pressing \*

Get Panel Init Key and Panel Application Key (Ethernet/Cellular Programming Options | SMS Event Notification/Command...)

- 1. \*8,5555, 851, 422, to view Integration Identification Number. Note for the Init Key in exacq configuration
- 2. \*8,5555, 851, 423, to view Integration Access Code. Note for the Application Key in exacq configuration

Enable Ethernet (IP/UDP) (Ethernet/Cellular Programming Options | SMS Event Notification/Command and Control Options)

- 1. \*8, 5555, 851, 425, ensure bits 3 and 5 are set
- 2. \*8, 5555, 851, 426, ensure bits 1, 3 and 4 are set

View IP address (Ethernet/Cellular Programming Options | System Information (Read Only))

1. \*8, 5555, 851, 992 to view IP address. Note IP address for use in exacq configuration

...OR...

Set Static IP Address and Config (Ethernet/Cellular Programming Options | System Options)

- 2. \*8, 5555, 851, 001 to enter a static IP address. Note this IP address for use in exacq configuration
- 3. \*8, 5555, 851, 002, enter desired subnet mask, default is 255.255.255.0.
- 4. \*8, 5555, 851, 003, enter desired default gateway.
- 5. \*8, 5555,851, 999, 55 (to restart the communicator)
- 6. Perform previous step View IP Address to confirm

### Set Integration Notification TCP Port to Default

1. \*8, 5555, 851, 429 set to 0C00

Get or Set UDP Port Number information (Ethernet/Cellular Programming Options | SMS Event Notification/Command...)

- 1. \*8, 5555, 851, 432, to view / set Session 1 Integration Outgoing port (default = 0C04). Note for Panel Port in exacq
- 2. \*8, 5555, 851, 430, to view or set Session 1 Integration Polling port (default = 0C01). Note for Local Port in exacq

Set Destination IP address for ITv2 session (Ethernet/Cellular Programming Options | SMS Event Notification/Command...)

1. \*8, 5555, 851, 428, to view or set Session 1 Integration Server IP. (Enter IP of exacqVision recorder)

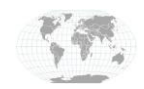

## **Configuration - exacqVision**

#### Add Security Integration

Launch the exacqVision client and perform the following steps. Please refer to the "**NEO Communicator V5.0 Manual**" (sections in parenthesis).

- 1. Click on the **Config(Setup)Page**
- 2. Click on "Add Security Integration"
- 3. Click New
- 4. Select "DSC PowerSeries NEO"
- 5. Select "UDP Port Configuration"
- 6. Panel IP Address Enter IP address of the security system (from above)
- 7. Local Port Number Enter 3073 (0C01hex = 3073dec, from above)
- 8. Panel Port Number Enter 3076 (0C04hex = 3076dec, from above)

#### To quickly convert *hexadecimal* to *decimal*, go here: <u>https://www.binaryhexconverter.com/hex-to-decimal-converter</u>

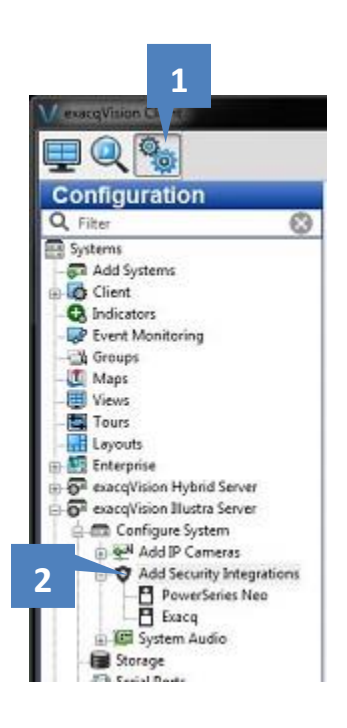

| curity Inte | gration Devices |      |                 |                          |          |         |           | Add Security Integration D |                            |
|-------------|-----------------|------|-----------------|--------------------------|----------|---------|-----------|----------------------------|----------------------------|
| nabled      | Address         | Port | Name            | Make                     | 🔺 Serial | Version | Status    | Туре:                      | DSC PowerSeries NEO (ITv2) |
| <b>V</b>    | 10.16.13.169    | 3076 | PowerSeries Neo | DSC PowerSeries NEO (ITv | 2)       | 4.17    | Connected | Panel Connection Type:     | UDP Port Configuration     |
|             |                 |      |                 |                          |          |         |           | Panel IP Address:          | 10.16.13.169               |
|             |                 |      |                 |                          |          | -       | 13        | Local Port Number:         | 3073                       |
|             |                 |      |                 |                          |          |         |           | Panel Port Number:         | 3076                       |
|             |                 |      |                 |                          |          |         |           | Panel Init Key:            |                            |
| 3           |                 |      |                 |                          |          |         |           | Application Init Key:      |                            |
|             |                 |      |                 |                          |          |         |           | Installer Access Code:     |                            |
|             |                 | _    |                 |                          |          |         |           |                            | Australia Car              |

- 9. Panel Init Key (from above)
  - a. Enter the first 8 characters of this code 4 times in a row. For example if the first 8 characters of your code are "15102105" then enter "15102105151021051510210515102105".
- 10. Application Init Key (from above)
  - a. Enter the first 8 characters of this code 4 times in a row. For example if the first 8 characters of your code are "12345678" then enter "12345678123456781234567812345678".
- 11. Enter the 4 digit Installer Access Code. We have been using "5555". Exacq encrypts this data so it appears as more characters than four after being entered and accepted.
- 12. Click Apply
- 13. Ensure that the status reports "Connected"

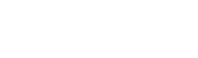

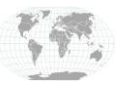

USA (Corporate Headquarters) Mexico Europe/Middle East/Asia Central Europe 11

Supported controls now appear when you click on the PowerSeries Neo entry in the configuration tree.

- 1. Click on PowerSeries Neo.
- 2. Arming and Disarming can be performed here with the following options:
  - a. Arm State when user arms the panel at the keypad using their personal access code
  - b. Arm Away provides an exit and entry delay, includes all zones
  - c. Arm Stay provides an exit delay, bypasses interior zones
  - d. Arm (No Delay) Arms immediately, triggers immediately
- 3. Zones can be bypassed.

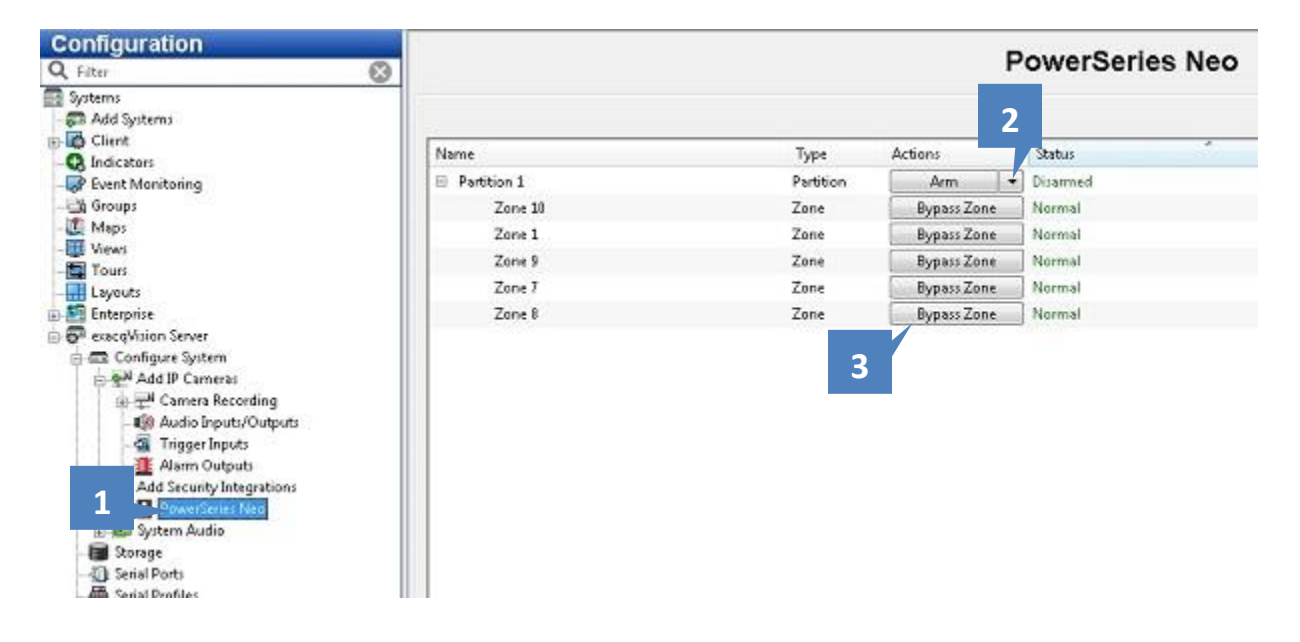

The DSC PowerSeries Neo security is now integrated with exacqVision. For more information, please see your DSC Neo Panel User information. Visit <u>http://www.dsc.com/index.php?n=library</u> to look up DSC documents.

#### RS232/422 Connection

You can connect the DSC system via RS232/422 to an exacq system. You may need a serial to USB adapter. If so ensure the driver for the adapter is installed in the Windows or linux operating system and the COM port shows up properly in the Serial Ports page, UART section, of exacqVision. Configure the serial port with a meaningful name and proper attributes for connecting to the DSC hardware. Those attributes can be configured for the DSC equipment in Step 3 (outlined below)

Enable (RS232/422) (Ethernet/Cellular Programming Options | SMS Event Notification/Command and Control Options)

- 1. \*8, 5555, 851, 425, ensure bits 1 and 5 are set
- 2. \*8, 5555, 851, 420, set or check baud rate
- 3. \*8, 5555, 851, 421, set or check parity, stop bits, flow control, etc. (See NEO Communicator V5.0 Manual)

Follow the same steps as in the <u>Configuration - exaqVision</u> section except make the following selections:

- 1. Panel Connection Type: Select Serial Port Configuration
- 2. Serial Port Name: Select name of serial port you configured on Serial Ports page, UART section

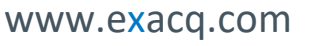

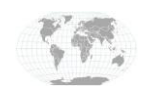

USA (Corporate Headquarters) Mexico Europe/Middle East/Asia Central Europe

## Troubleshooting

When using IP/UDP to connect and the status in the "Add Security Integration" is not showing connected, you may have to delete and allow the integration to re-create the serial port. Follow these steps.

- 1. Navigate to the Serial Ports page
- 2. Select the itv2 serial port (this was created automatically)
- 3. Click Delete

You should notice that the port is re-created almost immediately. Now go back to the "Add Security Integrations" area and check the status again.

| Systems   Client   Client   Client   Client   Constructors   Forut Monitoring   Groups   Maps   Views   Tours   Layouts   Enterprise   Cance   Serial Porti   Serial Porti   Serial Porti   Porti   Porfile   Porfile   Top   Add Security In   Serial Porti   Serial Porti   Port   Portile   Porfile   Top System Audio   Serial Porfile   Serial Porfile   Serial Porfile   Serial Porfile   Serial Porfile   Serial Porfile   Serial Porfile   Serial Porfile   Pois   Commend Serial Profile   TCP Lister   127.00.1   3458   80   0   Connecting.   Serial Porfile   Poist   Commend Serial Profile   TCP Lister   127.00.1   3458   80   0   Connecting.   Serial Porfile   Noticitionion   Auto Export   On total port   Material Port Porfile   Total Porfile   Total Porfile   Total Porfile   Total Porfile   Total Porfile   Pois   Commend Serial Profile   Total Porfile <th>Systems   C Clinit   C Ininit   C Ininit   C Ininit   C Ininit   C Ininit   C Ininit   C Ininit   C Ininit   C Ininit   C Ininit   I Ininitations   C Ininit   C Ininit   I Ininitations   C Ininit   I Ininitations   C Ininit   I Ininitations   C Ininit   I Ininitations   I Ininitations   I Initiations   I Initiations   I Initiations   I Initiations   I Initiations   I Initiations   I Initiations   I Initiations   I Initiations   I Initiations   I Initiations   I Initiations   I Initiations   I Initiations   I Initiations<th>Filter 🛞</th><th></th><th></th><th></th><th></th><th>Seri</th><th>al Po</th><th>rts</th><th></th><th></th><th></th><th></th><th></th><th></th></th>                                                                                                    | Systems   C Clinit   C Ininit   C Ininit   C Ininit   C Ininit   C Ininit   C Ininit   C Ininit   C Ininit   C Ininit   C Ininit   I Ininitations   C Ininit   C Ininit   I Ininitations   C Ininit   I Ininitations   C Ininit   I Ininitations   C Ininit   I Ininitations   I Ininitations   I Initiations   I Initiations   I Initiations   I Initiations   I Initiations   I Initiations   I Initiations   I Initiations   I Initiations   I Initiations   I Initiations   I Initiations   I Initiations   I Initiations   I Initiations <th>Filter 🛞</th> <th></th> <th></th> <th></th> <th></th> <th>Seri</th> <th>al Po</th> <th>rts</th> <th></th> <th></th> <th></th> <th></th> <th></th> <th></th>                                                                                                    | Filter 🛞                                                                                                    |              |                                                                                                    |                                           |                                                                                                    | Seri                                                                  | al Po                                                                                     | rts                     |                                              |                                            |                   |                                  |                                                               |                                         |
|----------------------------------------------------------------------------------------------------|----------------------------------------------------------------------------------------------------|----------------------------------------------------------------------------------------------------|--------------|----------------------------------------------------------------------------------------------------|-------------------------------------------|----------------------------------------------------------------------------------------------------|-----------------------------------------------------------------------|-------------------------------------------------------------------------------------------|-------------------------|----------------------------------------------|--------------------------------------------|-------------------|----------------------------------|---------------------------------------------------------------|-----------------------------------------|
| Client<br>Client<br>Conditionators<br>Event Monitoring<br>Groups<br>Event Monitoring<br>Groups<br>Event Monitoring<br>Groups<br>Event Monitoring<br>Groups<br>Event Monitoring<br>Groups<br>Event Monitoring<br>Groups<br>Event Monitoring<br>Groups<br>Event Monitoring<br>Groups<br>Event Monitoring<br>Groups<br>Event Monitoring<br>Event Monitoring<br>Groups<br>Event Monitoring<br>Maps<br>Event Monitoring<br>Fitter Strate<br>Serial Port I<br>Serial Port I | Client   Client   Conficitoris   Event Monitoring   Event Monitoring </th <th>Systems<br/>Add Systems</th> <th>Uart</th> <th></th> <th></th> <th></th> <th></th> <th></th> <th></th> <th></th> <th></th> <th></th> <th></th> <th></th> <th></th>                                                                                                    | Systems<br>Add Systems                                                                                                    | Uart         |                                                                                                    |                                           |                                                                                                    |                                                                       |                                                                                           |                         |                                              |                                            |                   |                                  |                                                               |                                         |
| Coldiators       Coldiators       Coldiators       Coldiators       Coldiators       0       Unused       COldiators       0       Unused       0       Unused       Unused       0       Unused       0       Unused       0       Unused       0       Unused       0       Unused       0       Unused       0       0       Unused       0       Unused       0       Unused       0       Unused       0       Unused       0       Unused       0       0       Unused       0       Unused       0       Unused       0       Unused       0       Unused       0                                                                                                    | Configure System         Serial Port1         Serial Port1         Serial Port2         Serial Port2         Serial Port4         Serial Port4         Serial Port4         Serial Port4         Serial Port4         Serial Port4         Serial Port4         Serial Port4                                                                                                    | Client Client                                                                                                    | Name         | Use                                                                                                    | Po                                        | t 🔺 Profile / Protocol                                                                                        | Baud Rate                                                             | Data Bits                                                                                 | Stop Bits               | Parity                                       | Flow Contro                                | Max Line Lengt L  | ine Ending                       | Timeout                                                       | Status                                  |
| CoM3             Unused             COM3             None             9600             8             1                                                                                                    |                                                                                                    | Q Indicators                                                                                                    | COM1         | Unus                                                                                                    | ed 💌 CO                                   | M1 None                                                                                                    | 9600                                                                  | 8                                                                                         | 1                       | None                                         | None                                       | 80                |                                  | 0                                                             | Unus                                    |
| Maps<br>Wiews<br>Tours<br>Enterprise<br>Enterprise<br>Enterprise<br>Enterprise<br>Enterprise<br>Configure System<br>Add P Cameras<br>Add P Cameras<br>Add Scurity In<br>Serial Port 1<br>Serial Port 1<br>Serial Port 2<br>Serial Port 2<br>Serial Port 2<br>Notifications<br>Serial Port 3<br>Serial Port 3<br>Serial Port 4<br>Serial Port 3<br>Serial Port 4<br>Serial Port 4<br>Serial Port   | Mags<br>Mags<br>Views<br>Tours<br>Layouts<br>Enterprise<br>exacqVision Server<br>Add IP Cameras<br>Add IP Cameras<br>Add IP Cameras<br>Add IP Cameras<br>Add IP Cameras<br>Add IP Cameras<br>Add IP Cameras<br>Add IP Cameras<br>Serial Porti<br>Serial Porti<br>Serial Porti<br>Serial Porti<br>Serial Porti<br>Serial Porti<br>Serial Porti<br>Serial Porti<br>Serial Porti<br>Serial Porti<br>Serial Port 4<br>POS Commend Serial Profile TCP Lister 127.0.0.1 3455 80 0 0 Connectin<br>Serial Port 4<br>POS Commend Serial Profile TCP Lister 127.0.0.1 3458 80 0 Connectin<br>Serial Port 4<br>Pos Commend Serial Profile TCP Lister 127.0.0.1 3458 80 0 Connectin<br>Serial Port 4<br>Pos Commend Serial Profile TCP Lister 127.0.0.1 3459 80 0 Connectin<br>Serial Port 4<br>Pos Commend Serial Profile TCP Lister 127.0.0.1 3459 80 0 Connectin<br>Serial Port 4<br>Pos Commend Serial Profile TCP Lister 127.0.0.1 3459 80 0 Connectin<br>Serial Port 4<br>Pos Commend Serial Profile TCP Lister 127.0.0.1 3459 80 0 Connectin<br>Serial Port 4<br>Pos Commend Serial Profile TCP Lister 127.0.0.1 3459 80 0 Connectin<br>Serial Port 4<br>Pos Commend Serial Profile TCP Lister 127.0.0.1 3459 80 0 Connectin<br>Serial Port 4<br>Pos Commend Serial Profile TCP Lister 127.0.0.1 3459 80 0 Connectin<br>Serial Port 4<br>Pos Commend Serial Profile TCP Lister 127.0.0.1 3459 80 0 Connectin<br>Serial Port 4<br>Pos Commend Serial Profile TCP Lister 127.0.0.1 3459 80 0 Connectin<br>Serial Port 4<br>Pos Commend Serial Profile TCP Lister 127.0.0.1 3459 80 0 Connectin<br>Serial Port 4<br>Pos Commend Serial Profile TCP Lister 127.0.0.1 3459 80 0 Connectin<br>Serial Port 4<br>Pos Commend Serial Profile TCP Lister 127.0.0.1 3459 80 0 Connectin<br>Serial Port 4<br>Pos Commend Serial Profile TCP Lister 127.0.0.1 3459 80 0 Connectin<br>Serial Port 4<br>Pos Commend Serial Profile TCP Lister 127.0.0.1 3459 80 0 Connectin<br>Serial Port 4<br>Pos Commend Serial Port 4<br>Pos Commend Serial Port 4<br>Pos Commend Serial Port 4<br>Pos Commend Serial Port 4<br>Pos Commend Serial Port 4<br>Pos Commend Serial Port 4<br>Pos Commend Serial Port 4<br>Pos Commend Serial Port 4<br>Pos Commend Serial Port 4<br>Pos Commend Serial Por | 🔗 Event Monitoring                                                                                                    | COM3         | Unus                                                                                                    | ed CO                                     | M3 None                                                                                                    | 9600                                                                  | 8                                                                                         | 1                       | None                                         | None                                       | 80                |                                  | 0                                                             | Unus                                    |
| Maps         Views         Tours         Layouts         Enterprise         eacqUision Server         Configure System                                                                                                    | Maps         Views         Tours         Layouts         Entrprise         eracqVision Sever         Configure System                                                                                                    | 漁 Groups                                                                                                    |              | 140,000                                                                                                  | and a second second second                | 218                                                                                                    | 1.15735                                                               | 1200                                                                                      | -12                     | 1107000                                      | 1077008                                    | 15555             |                                  |                                                               | 11.755.77                               |
| Views<br>Tours<br>Layouts<br>Enterprise<br>Peace/Vision Server<br>Configure System<br>Add Security In<br>System Audio<br>Serial Port 1<br>Serial Port 1<br>Serial Port 2<br>Notifications<br>Serial Port 3<br>POS Commend Serial Profile TCP Lister 127.0.0.1<br>Serial Port 3<br>Serial Port 3<br>Serial Port 3<br>Serial Port 3<br>Serial Port 3<br>Serial Port 4<br>Serial Port 3<br>Serial Port 4<br>Serial Port 3<br>Serial Port 4<br>Serial Port 3<br>Serial Port 4<br>Serial Port 4<br>Serial Port 3<br>Serial Port 4<br>Serial Port 4<br>Serial Port 4<br>Serial Port 4<br>Serial Port 2<br>Serial Port 4<br>Serial Port 4<br>S         | Views         Tours         Lyouts         Enterprise         Configure System         Add PC Cameras         Add Security In         Seial Porti         Serial Porti         Serial Portis         Serial Portis         Serial Portis         Notifications         Serial Portis         Serial Portis         Serial Port 4         POS       Commend Serial Profile         Schedule         Achiving         Activing         Delete                                                                                                    | Maps                                                                                                    |              |                                                                                                    |                                           |                                                                                                    |                                                                       |                                                                                           |                         |                                              |                                            |                   |                                  |                                                               |                                         |
| Tours       Lsyouts         Enterprise       eacqUision Server         Configure System                                                                                                    | Tours       Lyouts         Enterprise       Apply         exacylision Server       Add IP Cameras         Add D Cameras       Image: Configure System         Image: Serial Portise       Serial Port 1         Serial Portise       Serial Port 2         Post       Commend Serial Profile       TCP Lister         Serial Portise       Serial Port 3         Post       Commend Serial Profile       TCP Lister         Serial Port 3       POS       Commend Serial Profile       TCP Lister         Serial Port 3       POS       Commend Serial Profile       TCP Lister       127.0.0.1       3456       80       0       Connectin         Motifications       Serial Port 4       POS       Commend Serial Profile       TCP Lister       127.0.0.1       3458       80       0       Connectin         Motifications       Serial Port 4       POS       Commend Serial Profile       TCP Lister       127.0.0.1       3459       80       0       Connectin         Schedule       Mew       Delete       None       UDP       10.16.13.12       3073       1024       w7F       0       Not Availa         Achiving       Mew       Delete       Apply       Apply       Apply                                                                                                    | Views                                                                                                    |              |                                                                                                    |                                           |                                                                                                    |                                                                       |                                                                                           |                         |                                              |                                            |                   |                                  |                                                               |                                         |
| Layouts       Enterprise         Configure System       Apply         Configure System       Image: System Audio         Image: Add Security In       Image: System Audio         Image: System Audio       Image: Security In         Image: System Audio       Image: Security In         Image: System Audio       Image: Security In         Image: Security In       Security In         Image: Security In       POS         Image: Security In       POS         Image: Security In       POS         Image: Security In       POS         Image: Security In       POS         Image: Security In       POS         Image: Security In       POS         Image: Security In       POS         Image: Security In       POS         Image: Security In       POS         Image: Security In       POS         Image: Security In       POS         Image: Security Interprise       TCP Lister         Image: Security Interprise       POS         Image: Security Interprise       POS         Image: Security Interprise       POS         Image: Security Interprise       POS         Image: Security Interprise       POS         I                                                                                                    | Layouts         Enterprise         Configure System         Configure System         Add IP Cameras         Add IP Cameras         Serial Porti         Serial Porties         Serial Porties         Serial Porties         Notifications         Serial Port 3         POS         Commend Serial Profile         TCP Lister         Serial Portis         Serial Portis         Serial Portis         Serial Porties         Notifications         Serial Port 4         POS         Commend Serial Profile         TCP Lister         Serial Port 4         POS         Commend Serial Profile         Serial Port 4         POS         Commend Serial Profile         TCP Lister         Serial Port 4         POS         Commend Serial Profile         TCP Lister         Serial Port 4         POS         Commend Serial Profile         TCP Lister         Schedule         Acchiving         Serial Port         New                                                                                                    | Tours                                                                                                    |              |                                                                                                    |                                           |                                                                                                    |                                                                       |                                                                                           |                         |                                              |                                            |                   |                                  |                                                               |                                         |
| Enterprise<br>eacqUrision Server<br>Configure System<br>Add JP Camera's<br>Apply<br>Cance<br>P<br>Address<br>Serial Port 1<br>Serial Port 1<br>Serial Port 1<br>Serial Port 2<br>Serial Port 2<br>Serial Port 2<br>Serial Port 2<br>Serial Port 2<br>Serial Port 2<br>Serial Port 3<br>Serial Port 3<br>Serial Port 3<br>Serial Port 3<br>Serial Port 3<br>Serial Port 3<br>Serial Port 3<br>Serial Port 3<br>Serial Port 3<br>Serial Port 3<br>Serial Port 3<br>Serial Port 4<br>Serial Port 3<br>Serial Port 4<br>Serial Port 3<br>Serial Port 3<br>Serial Port 4<br>Serial Port 4<br>Se   | Explying     Enterprise     exactivision Server     configure System     exactivision Server     Configure System     Serial Port     Serial Port     Serial     Serial Port     Serial     Serial     Serial     Serial     Serial     S                                                                                                    |                                                                                                    |              |                                                                                                    |                                           |                                                                                                    |                                                                       |                                                                                           |                         |                                              |                                            |                   |                                  |                                                               |                                         |
| Enterprise       Apply       Canceling.         Configure System       Image: System Audio       1         Image: System Audio       1                                                                                                    | Enterprise         exacqVision Server         Configure System         Add IP Cameras         Add Security In         System Audio         1         Serial Porti         Serial Porti         Serial Portis         Notifications         Watching         Achiving         Delete                                                                                                    | E Layouts                                                                                                    |              |                                                                                                    |                                           |                                                                                                    |                                                                       |                                                                                           |                         |                                              |                                            |                   |                                  |                                                               |                                         |
| Peace/Vision Server       Apply       Canc         Configure System       Add IP Cameras       Image: System Audio       1         Add IP Cameras       Serial Port       Image: System Audio       1         Serial Port       Serial Port 1       POS       Commend Serial Profile       TCP Lister       127.0.0.1       3456       80       0       Connecting.         Serial Port 3       POS       Commend Serial Profile       TCP Lister       127.0.0.1       3458       80       0       Connecting.         Serial Port 3       POS       Commend Serial Profile       TCP Lister       127.0.0.1       3458       80       0       Connecting.         Motifications       Serial Port 3       POS       Commend Serial Profile       TCP Lister       127.0.0.1       3458       80       0       Connecting.         Auto Export       Q       Visit 2 serial port       Unused       Nome       UDP       10.613.3.22       1073       1024       V/F       0       NotAvariable                                                                                                    | PeacqVision Server         Configure System         Add IP Cameras         Add IP Cameras         Soriage         Storage         Serial Ports         Serial Ports         Ports         Commend Serial Profile         TCP Lister         Serial Port 4         POS         Commend Serial Profile         TCP Lister         Schedule         Archiving         Busers                                                                                                    | 🔄 Enterprise                                                                                                    | - AS         |                                                                                                    |                                           |                                                                                                    |                                                                       |                                                                                           |                         |                                              |                                            |                   |                                  |                                                               |                                         |
| Add IP Cameras<br>Add IP Cameras<br>Add IP Cameras<br>Add Security In<br>Serial Port 1<br>Serial Port 2<br>Notifications<br>Auto Export 2<br>2<br>2<br>2<br>3<br>4<br>4<br>4<br>4<br>4<br>4<br>4<br>4<br>4<br>4<br>4<br>4<br>4                                                                                                    | Configure System                                                                                                    | exacqVision Server                                                                                                    |              |                                                                                                    |                                           |                                                                                                    |                                                                       |                                                                                           |                         |                                              |                                            |                   | Apply                            | 6                                                             | Cance                                   |
| Second Port       Profile       Type       Address       Port       Max Line Lengt Line Ending       Timeout       Status         Storage       1       Second Port       Second Port       27.0.0.1       3456       80       0       Connecting.         Second Port       Second Port       POS       Commend Second Portile       TCP Lister       127.0.0.1       3456       80       0       Connecting.         Second Port       Second Port       POS       Commend Second Portile       TCP Lister       127.0.0.1       3458       80       0       Connecting.         Notifications       Second Port       POS       Commend Second Port       TCP Lister       127.0.0.1       3458       80       0       Connecting.         Auto Export       Q       Motifications       Second Port       POS       Commend Second Port       127.0.0.1       3459       80       0       Connecting.         W inv2 secial port       Unused       None       UOP       10.6.13.3.12       1073       1024       NOT       Not Available                                                                                                    | Image: Second program       Image: Second program         Image: Second program       Image: Second program         Image: Second program       Image: Second program <td></td> <td>11.</td> <td></td> <td></td> <td></td> <td></td> <td></td> <td></td> <td></td> <td></td> <td></td> <td></td> <td></td> <td></td>                                                                                                    |                                                                                                    | 11.          |                                                                                                    |                                           |                                                                                                    |                                                                       |                                                                                           |                         |                                              |                                            |                   |                                  |                                                               |                                         |
| Add D Cameras       IP         Second D Commercial System Audio       I         Second D Commercial Profile       Type       Address       Port       MaxLine Lengt Line Ending       Timeout       Status         Second D Commercial Profile       Second D Commercial Profile       TCP Lister × 127.0.0.1       3456       80       0       Commercial Profile         Second D Commercial Profile       Second D Commercial Profile       TCP Lister × 127.0.0.1       3458       80       0       Commercial Profile         Second D Commercial Profile       Second D Commercial Profile       TCP Lister × 127.0.0.1       3458       80       0       Commercial Profile         Auto Export       Second D Pot 4       POS       Commercial Profile       TCP Lister × 127.0.0.1       3459       80       0       Connecting.         Auto Export       Q       W Invision       Second D Pot 4       POS       Commercial Profile       TCP Lister × 127.0.0.1       3459       80       0       Connecting.                                                                                                    | P       Add JP Cameras       p         Image: Add JP Cameras       p         Image: Add JP Cameras       Port       Max Line Lengt Line Ending       Timeout       Status         Storage       Image: Add Scurity In       Image: Add Scurity In       Image: Add Scurity In       Image: Add Scurity In       Image: Add Scurity In       Image: Add Scurity In         Image: Storage       Image: Storage                                                                                                    | - Carlinger Cathons                                                                                                    |              |                                                                                                    |                                           |                                                                                                    |                                                                       |                                                                                           |                         |                                              |                                            |                   |                                  |                                                               |                                         |
| V Add Security In       Security In                                                                                                    | Add Security In     System Audio     System Audio     Serial Port     Serial Port     System Audio     System Audio                                                                                                    | 🖻 📾 Configure System                                                                                                    | -            |                                                                                                    |                                           |                                                                                                    |                                                                       |                                                                                           |                         |                                              |                                            |                   | 1                                |                                                               |                                         |
| System Audio       1         Sorage       1         Serial Port 1       POS         Serial Port 2       POS         Serial Port 3       POS         Notifications       Serial Port 3         Auto Export       Serial Port 4         POS       Commend Serial Profile         TCP Lister       127.0.0.1         3456       80         0       Connecting.         Serial Port 3       POS         Commend Serial Profile       TCP Lister         127.0.0.1       3458         80       0         Connecting.         Serial Port 3       POS         Commend Serial Profile       TCP Lister         127.0.0.1       3458       80       0         Connecting.       Serial Port 4       POS       Commend Serial Profile       TCP Lister         Serial Port 4       POS       Commend Serial Profile       TCP Lister       127.0.0.1       3458       80       0       Connecting.         Auto Export       Serial Port 4       POS       Commend Serial Profile       TCP Lister       127.0.0.1       3459       80       0       Connecting.         Not Avarial Serial Port 4       POS                                                                                                    | System Audia       1         System Audia       1         Storage       1         Serial Ports       2         Serial Port 2       POS         Commend Serial Profile       TCP Lister         Serial Port 3       POS         Serial Port 3       POS         Serial Port 4       POS         Schedule       Schedule         Achtoriza       None         UDP       10.16.13.12         New       Delete                                                                                                    | 🖨 📾 Configure System                                                                                                    | IP           |                                                                                                    |                                           |                                                                                                    |                                                                       |                                                                                           |                         |                                              |                                            |                   | 1                                |                                                               |                                         |
| Storage         I         Serial Port 1         POS         Commend Serial Profile         TCP Lister         127.0.0.1         3456         80         0         Connecting.           Serial Portifies         Serial Port 3         POS         Commend Serial Profile         TCP Lister         127.0.0.1         3457         80         0         Connecting.           Notifications         Serial Port 3         POS         Commend Serial Profile         TCP Lister         127.0.0.1         3458         80         0         Connecting.           Auto Export         Serial Port 3         POS         Commend Serial Profile         TCP Lister         127.0.0.1         3459         80         0         Connecting.           Auto Export         2         Vint2 serial port         Unused         None         Up         107.3         1024         Vz7F         0         NoteAvailable                                                                                                    | Storage       I         Serial Port       Serial Port         Serial Portiles       Commend Serial Profile         Notifications       Serial Port 3         Auto Export       2         Visit Schedule       Schedule         Archiving       New         Delete       Vance         Vers       Delete                                                                                                    | Configure System     Add IP Cameras     Add Security In                                                                                                    | IP           |                                                                                                    |                                           |                                                                                                    |                                                                       |                                                                                           |                         |                                              |                                            |                   | 1                                |                                                               |                                         |
| Serial Porti       Serial Port 2       POS       Commend Serial Profile       127.0.0.1       3457       00       0       Connecting.         Serial Profiles       Serial Port 3       POS       Commend Serial Profile       127.0.0.1       3458       80       0       Connecting.         Notifications       Serial Port 4       POS       Commend Serial Profile       TCP Lister       127.0.0.1       3458       80       0       Connecting.         Auto Export       2       Itv2 serial port       Unused       None       UDP       10.15.13.12       3073       1024       V7F       0       Not Available                                                                                                    | Serial Portí       Serial Portí       TCP Lister 127.0.0.1       3457       00       0       Connectir         Serial Porfiles       Notifications       Serial Port 2       POS       Commend Serial Profile       TCP Lister 127.0.0.1       3458       80       0       Connectir         Watti School       Serial Port 4       POS       Commend Serial Profile       TCP Lister 127.0.0.1       3459       80       0       Connectir         School       Serial Port 4       POS       Commend Serial Profile       TCP Lister 2127.0.0.1       3459       80       0       Connectir         School       School       None       UDP       10.16.13.12       3073       1024       Vr7F       0       Not Availa         Archiving       New       Delete       Archiving       Archiving       Ar                                                                                                    | Configure System                                                                                                    | IP<br>Select | Name                                                                                                    | Use                                       | Profile                                                                                                    | Туре                                                                  | Addres                                                                                    |                         | Port                                         | Max Line I                                 | Lengt Line Ending | Timeout                          | Status                                                        |                                         |
| Auto Export       2       V       Ibv2 serial port       Unused       None       UDP       10.16.13.12       3073       1024       V7F       0       Not Available                                                                                                    | Serial Profiles       Serial Port 3       POS       Commend Serial Profile       TCP Lister       127.0.0.1       3458       80       0       Connectin         Motifications       Serial Port 4       POS       Commend Serial Profile       TCP Lister       127.0.0.1       3459       80       0       Connectin         Post Schedule       Archiving       Schedule       None       UDP       10.16.13.12       3073       1024       v2F       0       Not Availa         New       Delete       Vers       Vers       <                                                                                                    | Configure System                                                                                                    | IP<br>Select | Name<br>Serial Port 1                                                                                    | Use<br>POS                                | Profile                                                                                                    |                                                                       | Addres:                                                                                   |                         | Port<br>3456                                 | Max Line I                                 | Lengt Line Ending | Timeout                          | Status                                                        | ing.                                    |
| Motifications     Senial Port 4     POS     Commend Senial Profile     TCP Lister     127.0.0.1     3459     80     0     Connecting.       W Auto Export     2     Ity2 serial part     Unused     None     UDP     10.15.13.12     3073     1024     V7F     0     Not Available                                                                                                    | Wotifications       2       Senial Port 4       POS       Commend Senial Profile       TCP Lister       127.0.0.1       3459       80       0       Connectin         Auto Export       Itv2 serial port       Unused       None       UDP       10.16.13.12       3073       1024       v2F       0       Not Availa         Schedule       Activing       New       Delete       Vers       Vers       Apply       0                                                                                                    | Configure System  Configure System  Configure System  System Audio  Storage  Configure System Audio  Storage  Configure System Audio  Storage  Configure System  Configure System  Configure Sy | IP<br>Select | Name<br>Serial Port 1<br>Serial Port 2                                                                   | Use<br>POS<br>POS                         | Profile  Commend Serial Profile  Commend Serial Profile                                                       | Type TCP Lister TCP Lister                                            | Addres:                                                                                   | 1<br>L                  | Port<br>3456<br>3457                         | Max Line 1<br>80<br>80                     | Lengt Line Ending | Timeout<br>0                     | Status<br>Connect                                             | ing.                                    |
| Auto Export 2 itv2 serial part Unused None UDP 10.16.13.12 3073 1024 V7F 0 Not Ausilable                                                                                                    | W Auto Export     2     Itito2 serial port     Unused     None     UDP     10.16.13.12     3073     1024     VrF     0     Not Availt       Schedule     Archiving     New     Delete     Apply     0                                                                                                    | Configure System<br>⊕ Add IP Cameras<br>♥ Add Security In<br>₩ System Audio<br>Storage<br>Serial Ports<br>Serial Profiles                                                                                                    | IP<br>Select | Name<br>Serial Port 1<br>Serial Port 2<br>Serial Port 3                                                  | Use<br>POS<br>POS<br>POS                  | Profile  Commend Serial Profile  Commend Serial Profile  Commend Serial Profile                               | Type TCP Lister TCP Lister TCP Lister                                 | Addres:<br>127.0.0.<br>127.0.0.<br>127.0.0.                                               | L<br>L                  | Port<br>3456<br>3457<br>3458                 | Max Line 1<br>80<br>80<br>80               | Lengt Line Ending | Timeout<br>0<br>0                | Status<br>Connect<br>Connect<br>Connect                       | ing.<br>ing.<br>ing.                    |
| A PART AND AND AND AND AND AND AND AND AND AND                                                                                                    | Perent Linking     Delete     New     Delete     Apply                                                                                                    | Configure System<br>Configure System<br>Configure System<br>System Audio<br>Storage<br>Storage<br>Serial Profiles<br>Notifications                                                                                                    | IP<br>Select | Name<br>Serial Port 1<br>Serial Port 2<br>Serial Port 3<br>Serial Port 4                                 | Use<br>209<br>209<br>209<br>209<br>205    | Profile  Commend Serial Profile  Commend Serial Profile  Commend Serial Profile                               | TOP Lister  TOP Lister  TOP Lister  TOP Lister  TOP Lister            | Addres:<br>127.0.0.<br>127.0.0.<br>127.0.0.<br>127.0.0.                                   | L<br>L<br>L             | Port<br>3456<br>3457<br>3458<br>3459         | Max Line I<br>80<br>80<br>80<br>80         | Lengt Line Ending | Timeout<br>0<br>0<br>0           | Status<br>Connect<br>Connect<br>Connect                       | ing.<br>ing.<br>ing.                    |
| tere Elinking                                                                                                    | Schedule<br>Apply (                                                                                                    | Configure System<br>Add JP Cameras<br>System Audio<br>Storage<br>Serial Portis<br>Serial Porfiles<br>Notifications<br>Auto Export<br>2                                                                                                    | IP<br>Select | Name<br>Serial Port 1<br>Serial Port 2<br>Serial Port 3<br>Serial Port 4<br>br2 regist port              | Use<br>POS<br>POS<br>POS<br>POS           | Profile                                                                                                    | TCP Lister TCP Lister TCP Lister TCP Lister                           | Addres:<br>127.0.0.<br>127.0.0.<br>127.0.0.<br>127.0.0.<br>127.0.0.<br>10.15.13           | L<br>L<br>L<br>L        | Port<br>3456<br>3457<br>3458<br>3459<br>3073 | Max Line I<br>80<br>80<br>80<br>80         | Lengt Line Ending | Timeout<br>0<br>0<br>0           | Status<br>Connect<br>Connect<br>Connect<br>Connect            | ing.<br>ing.<br>ing.<br>ing.            |
|                                                                                                    | Archiving New Delpte Apply t                                                                                                    | Configure System<br>Add JP Cameras<br>System Audio<br>Storage<br>Serial Portis<br>Notifications<br>Auto Export<br>Event Linking<br>2                                                                                                    | JP<br>Select | Name<br>Serial Port 1<br>Serial Port 2<br>Serial Port 3<br>Serial Port 4<br>itv2 serial port             | Use<br>POS<br>POS<br>POS<br>POS<br>Unused | Profile  Commend Serial Profile  Commend Serial Profile  Commend Serial Profile  Commend Serial Profile  None | TOP Lister TOP Lister TOP Lister TOP Lister TOP Lister UDP            | Addres:<br>127.0.0.<br>127.0.0.<br>127.0.0.<br>127.0.0.<br>127.0.0.<br>10.16.13           | 1<br>L<br>L<br>L<br>    | Port<br>3456<br>3457<br>3458<br>3459<br>3073 | Max Line I<br>80<br>80<br>80<br>80<br>1024 | Lengt Line Ending | Timeout<br>0<br>0<br>0<br>0<br>0 | Status<br>Connect<br>Connect<br>Connect<br>Connect<br>Not Avs | ing.<br>ing.<br>ing.<br>ing.<br>ilable  |
| - III Schedule                                                                                                    | La Users                                                                                                    | Configure System<br>Add JP Cameras<br>Add JP Cameras<br>Sorial Social Social<br>Social Protices<br>Serial Profiles<br>Notifications<br>Auto Export<br>Feret Linking<br>Schedule                                                                                                    | IP<br>Select | Name<br>Serial Port 1<br>Serial Port 2<br>Serial Port 3<br>Serial Port 4<br>itv2 serial port             | Use<br>POS<br>POS<br>POS<br>POS<br>Unused | Profile Commend Serial Profile Commend Serial Profile Commend Serial Profile Commend Serial Profile None      | TCP Lister TCP Lister TCP Lister TCP Lister TCP Lister TCP Lister UDP | Addres:<br>127.0.0.<br>127.0.0.<br>127.0.0.<br>127.0.0.<br>10.16.13                       | L<br>L<br>L<br>L<br>.12 | Port<br>3456<br>3457<br>3458<br>3459<br>3073 | Max Line I<br>80<br>80<br>80<br>80<br>1024 | Lengt Line Ending | Timeout<br>0<br>0<br>0<br>0      | Status<br>Connect<br>Connect<br>Connect<br>Connect<br>Not Ave | ing.<br>ing.<br>ing.<br>ilable          |
| Apply Canc                                                                                                    |                                                                                                    | Configure System<br>Add JP Cameras<br>System Audio<br>Storage<br>Serial Portis<br>Serial Portis<br>Notifications<br>Auto Export<br>Schedule<br>Achiving                                                                                                    | IP<br>Select | Name<br>Serial Port 1<br>Serial Port 2<br>Serial Port 3<br>Serial Port 4<br>itv2 serial port             | Use<br>POS<br>POS<br>POS<br>Unused        | Profile Commend Serial Profile Commend Serial Profile Commend Serial Profile Commend Serial Profile None      | Type TCP Lister TCP Lister TCP Lister TCP Lister UDP                  | Addres:<br>127.0.0.<br>127.0.0.<br>127.0.0.<br>127.0.0.<br>127.0.0.<br>10.16.13           | 1<br>L<br>L<br>J2       | Port<br>3456<br>3457<br>3458<br>3459<br>3073 | Max Line 1<br>80<br>80<br>80<br>80<br>1024 | Lengt Line Ending | Timeout<br>0<br>0<br>0<br>0      | Status<br>Connect<br>Connect<br>Connect<br>Not Avs            | ing.<br>ing.<br>ing.<br>ilable          |
| Apply Cancel                                                                                                    |                                                                                                    | Configure System<br>Add JP Cameras<br>Add JP Cameras<br>System Audio<br>Sorial Ports<br>Serial Porfiles<br>Notifications<br>Event Linking<br>Schedule<br>Archiving<br>Users                                                                                                    | JP<br>Select | Name<br>Serial Port 1<br>Serial Port 2<br>Serial Port 3<br>Serial Port 4<br>itv2 serial port             | Use<br>POS<br>POS<br>POS<br>Unused        | Profile  Commend Serial Profile  Commend Serial Profile  Commend Serial Profile  Commend Serial Profile  None | TCP Lister TCP Lister TCP Lister TCP Lister TCP Lister UDP            | Address<br>127.0.0.<br>127.0.0.<br>127.0.0.<br>127.0.0.<br>10.16.13                       | L<br>L<br>L<br>J<br>J2  | Port<br>3456<br>3457<br>3458<br>3459<br>3073 | Max Line  <br>80<br>80<br>80<br>80<br>1024 | Lengt Line Ending | Timeout<br>0<br>0<br>0<br>0<br>0 | Status<br>Connect<br>Connect<br>Connect<br>Not Aus            | ing.<br>ing.<br>ing.<br>ilable<br>Cance |
| Archiving Apply Car                                                                                                    |                                                                                                    | Configure System<br>Add IP Cameras<br>Add IP Cameras<br>System Audio<br>System Audio<br>Serial Porfiles<br>Notifications<br>Auto Export<br>Event Linking<br>Schedule<br>Archiving<br>Wers                                                                                                    | IP<br>Select | Name<br>Serial Port 1<br>Serial Port 2<br>Serial Port 3<br>Serial Port 4<br>itv2 serial port<br>ew Delet | Use<br>POS<br>POS<br>POS<br>POS<br>Unused | Profile  Commend Serial Profile  Commend Serial Profile  Commend Serial Profile  None                         | Type TCP Lister TCP Lister TCP Lister TCP Lister UDP                  | Addres:<br>• 127,0.0.<br>• 127,0.0.<br>• 127,0.0.<br>• 127,0.0.<br>• 127,0.0.<br>10.16.13 | 1<br>1<br>1<br>1<br>12  | Port<br>3456<br>3457<br>3458<br>3459<br>3073 | Max Line  <br>80<br>80<br>80<br>80<br>1024 | Lengt Line Ending | Timeout<br>0<br>0<br>0<br>0<br>0 | Status<br>Connect<br>Connect<br>Connect<br>Not Avs            | ing.<br>ing.<br>ing.<br>ilable<br>Car   |

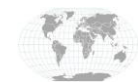